Step 1:

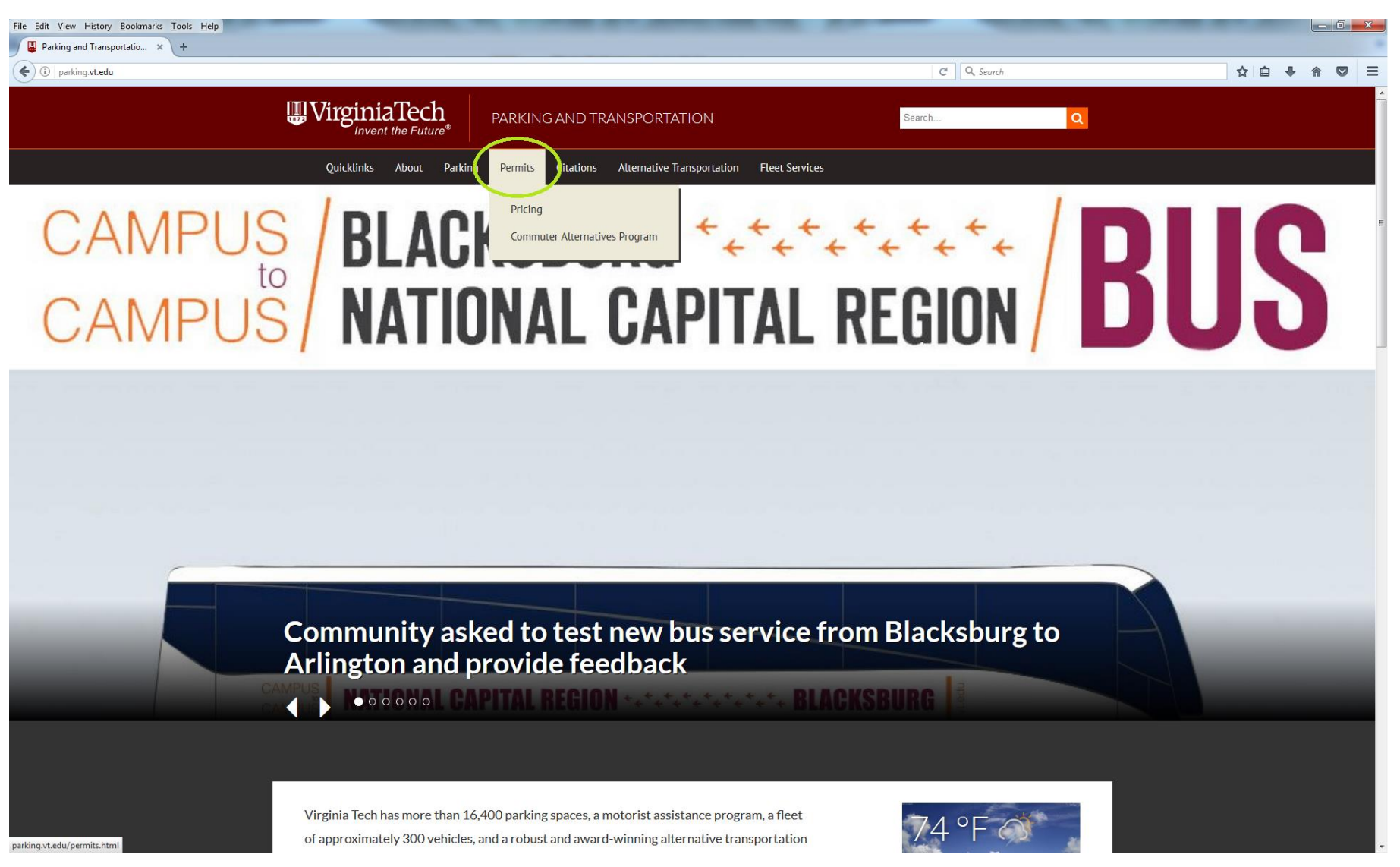

## Step 2:

| Eile Edit View History Bookmarks Iools Help | _                                                                                      |                                                                                                    | -  | _                                                        |   | - |     | - 0 | x |
|---------------------------------------------|----------------------------------------------------------------------------------------|----------------------------------------------------------------------------------------------------|----|----------------------------------------------------------|---|---|-----|-----|---|
| ( ) parking.vt.edu/permits.html             |                                                                                        |                                                                                                    |    | 🗊 C 🔍 Search                                             | 4 | Ê | ↓ ń |     | ≡ |
|                                             | UrginiaTech                                                                            | PARKING AND TRANSPORTATION                                                                                             | ]  | Search Q                                                 |   |   |     |     | Î |
|                                             | Quicklinks About Parking                                                               | Permits Citations Alternative Transportation Fleet Service                                                             | es |                                                          |   |   |     |     |   |
|                                             | Parking and Transportation                                                             |                                                                                                    |    |                                                          |   |   |     |     | E |
|                                             | Permits                                                                                |                                                                                                    |    |                                                          |   |   |     |     |   |
|                                             | 2017-18 parking permits on sale                                                        |                                                                                                    |    | Pricing                                                  |   |   |     |     |   |
|                                             | Parking permits for the 2017-18 ye<br>permits for 2016-17 expire Aug. 12               | ear will be available for purchase beginning July 5. Current<br>2 (faculty/staff)/ Aug. 18 (students).                 |    | Commuter Alternatives Program                            |   |   |     |     |   |
|                                             | Darking normits are required an ear                                                    | nus hotuson 7 s m and 5 n m. Manday though Friday                                                                      |    | Contact                                                  |   |   |     |     |   |
|                                             | unless otherwise signed.                                                               | pus between 7 a.m. and 5 p.m., Monday though Fhiday,                                                                   |    | Parking and Transportation                               |   |   |     |     |   |
|                                             | Permits are not required after 5 p.m.                                                  | or on weekends, except in the following lots:                                                                          |    | 605 Research Center Drive<br>Blacksburg, VA 24061 (0540) |   |   |     |     |   |
|                                             | <ul><li>&gt; Owens</li><li>&gt; Hahn Hurst</li></ul>                                   |                                                                                                    |    | <b>Phone</b><br>540-231-3200                             |   |   |     |     |   |
|                                             | <ul> <li>&gt; Basketball Practice Facility Ext</li> <li>&gt; Pamplin</li> </ul>        | ension                                                                                                    |    | 540-231-3027 (fax)                                       |   |   |     |     |   |
|                                             | <ul> <li>&gt; 417 Clay Street (Old Cranwell I</li> <li>&gt; Dietrick</li> </ul>        | Lot)                                                                                                    |    | Email<br>parking@vt.edu                                  |   |   |     |     |   |
|                                             | Additionally, parking around the Dril                                                  | Ifield is restricted from 5-8 p.m. Monday through Friday and                                                           | d  | Follow Us                                                |   |   |     |     |   |
|                                             | The university's parking regulations                                                   | are in effect 24 hours a day, seven days a week, including                                                             |    | f Facebook                                               |   |   |     |     |   |
|                                             | vhen classes are not in session.                                                       |                                                                                                    |    | Purchasing a Parking Permit                              |   |   |     |     |   |
|                                             | Purchasing a Permi                                                                     | t                                                                                                    |    | Students and employees                                   |   |   |     |     |   |
| https://pay.parking.vt.edu/cmn/auth.aspx    | Permits may be purchased <u>online</u> or purchases annually, for a <u>cemseter</u> at | at the Office of Parking and Transportation. Permits may be<br>tat time, or on a daily basis, depending on a number of | 2  | pay/appeal citations online at any                       |   |   |     |     | ÷ |

Step 3: You should login using two-factor identification. If you have trouble logging in, make sure your two-factor login information specifies a primary device.

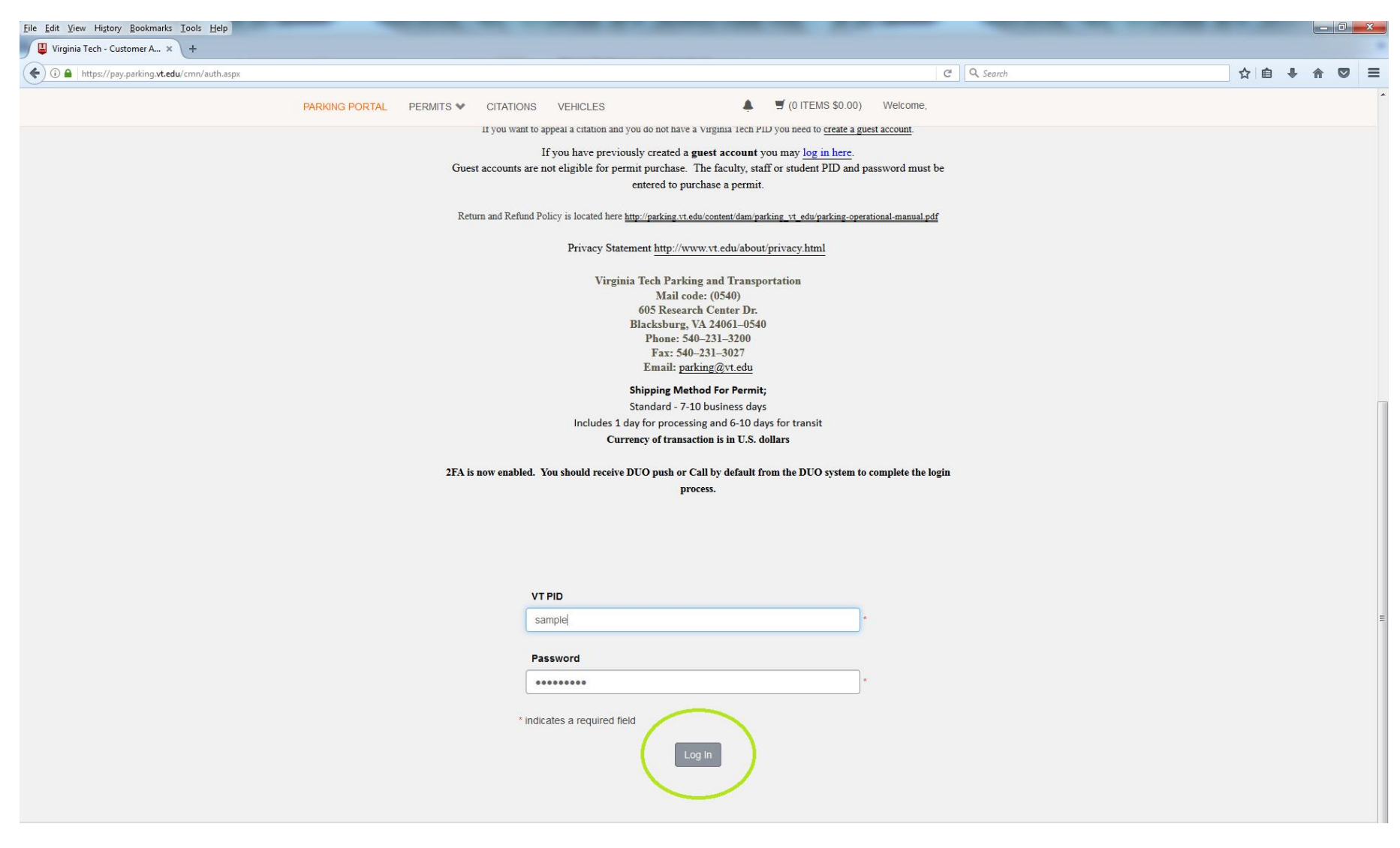

## Step 4:

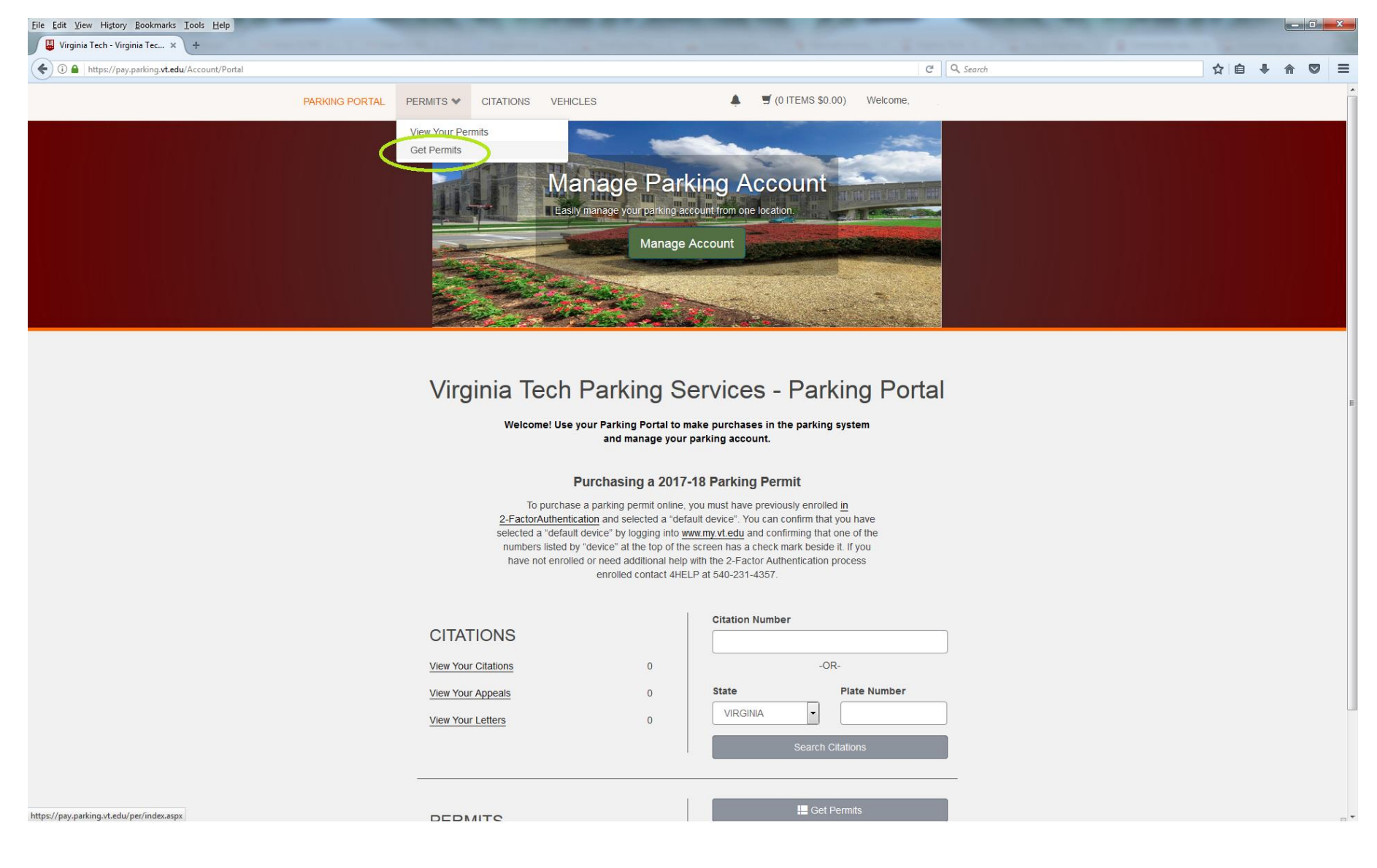

## Step 5:

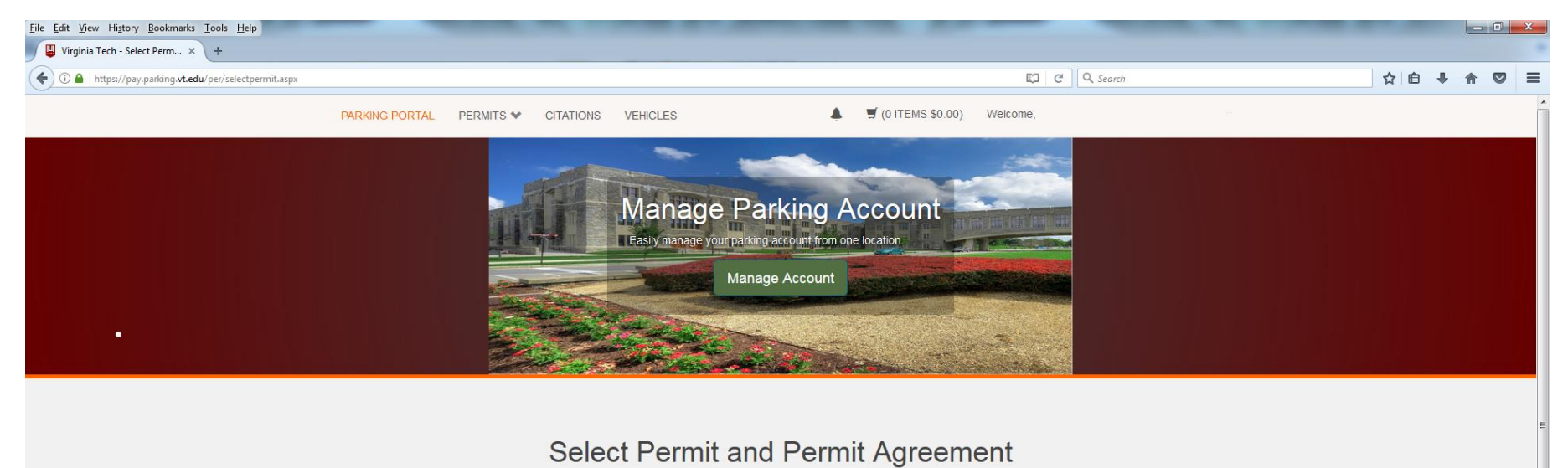

Choose the permit you wish to purchase and after reading the permit agreement click Next >>

Only Yearly and Semester hangtags are available to purchase on-line. All other permit types must be purchased at the Parking Services office.

|   | Select Quanti |   | Permit                  | Permit Description                             | Permit<br>Effective       | Permit<br>Expires |  |
|---|---------------|---|-------------------------|------------------------------------------------|---------------------------|-------------------|--|
| < | 0             | 1 | \$0.00                  | BIKE WEB / BIKE WEB                            | 07/0 <mark>1</mark> /2017 | 08/31/2021        |  |
|   | 0             | 1 | \$179.00                | FF010WED / F0 Fall Concester<br>Hangtag 17 Web | 08/12/2017                | 12/31/2017        |  |
|   | 0             | 1 | \$91.00                 | FSU17 / F/S Summer Hangtag<br>17               | 05/0 <mark>1</mark> /2017 | 08/11/2017        |  |
|   | O             | 1 | \$312. <mark>0</mark> 0 | FY18 WEB / FS Year Hangtag 18                  | 08/12/2017                | 08/31/2018        |  |

I understand that I am responsible for obtaining and familiarizing myself with Virginia Tech's Parking Rules & Regulations, and by checking the checkox below agree to abide by them. I also understand that I am responsible for any fines or fees associated with this permit or the vehicleto which it is attached, and that non-payment of any fines orfees could result in the immobilization or towing of my vehicleand/or deactivation of my permit.

Please Note; if you are working at the Northern Virginia Center, please notify Phil Skomra - pskomra@vt.edu and/or Barbara Barrell bharrell@vt.edu that you have purchased a current permit to keep your Step 6: A new vehicle must be created to properly register a bicycle.

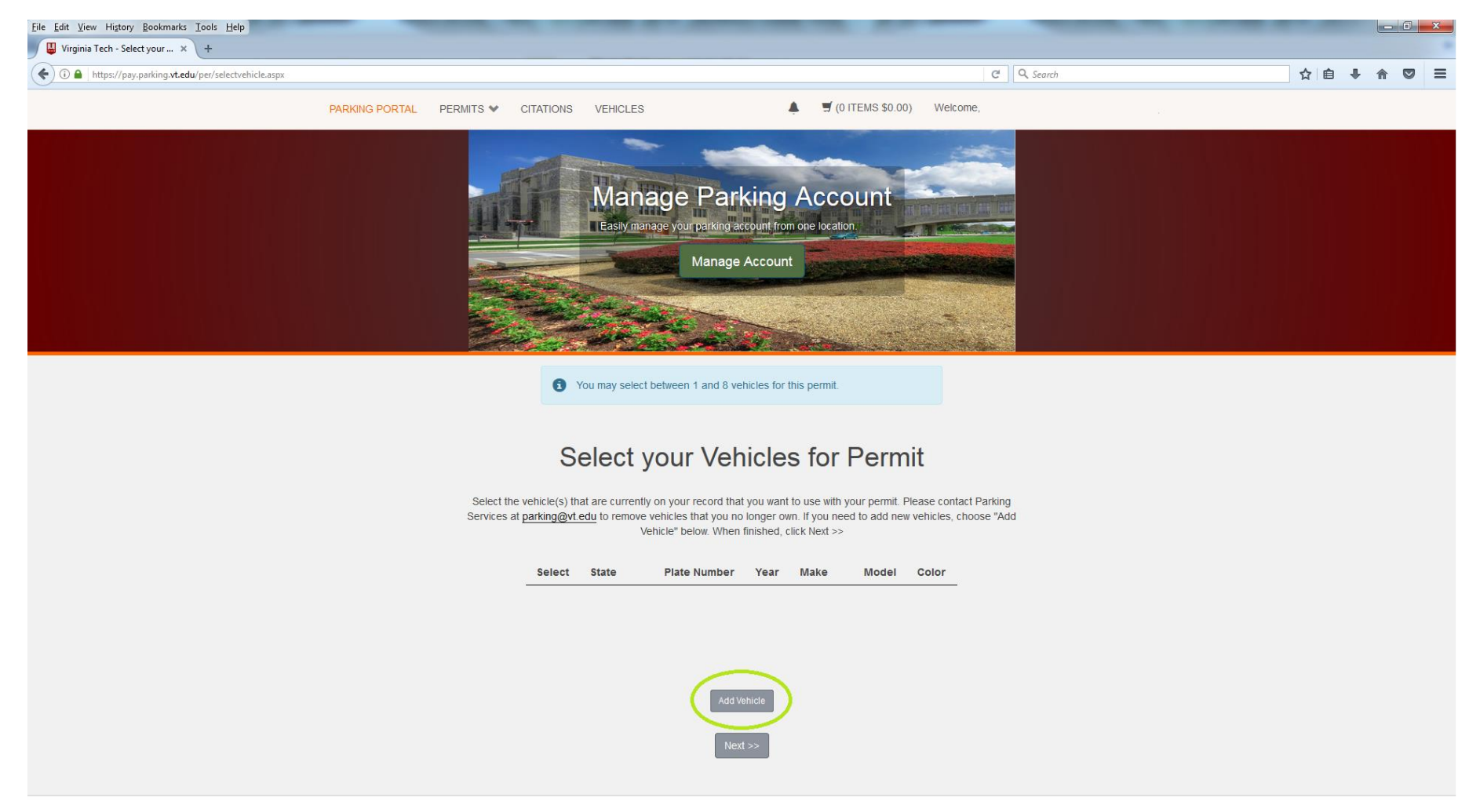

Step 7: When filling out this form, make sure to have the correct serial number on the bicycle being registered. The field "Plate Number/SN" is where you should put the serial number from the bicycle. For the "State/Province" field, you should select "Bicycle Use." The more information that is provided the better, but all other fields are optional. DO NOT fill in the field labeled "VIN."

| <u>File E</u> dit <u>V</u> iew Higtory <u>B</u> ookm | arks <u>T</u> ools <u>H</u> elp |                |                       |                                |                                  |                             |                  |                               |   |   |     |   | x |
|------------------------------------------------------|---------------------------------|----------------|-----------------------|--------------------------------|----------------------------------|-----------------------------|------------------|-------------------------------|---|---|-----|---|---|
| T2 eBusiness                                         | × +                             | and the second | THE OWNER AND ADDRESS |                                |                                  | 1. Sharan and               |                  | Inclusive for a survey of the |   |   |     |   |   |
| ( a https://pay.parking                              | vt.edu/cmn/addvehicle.aspx      |                |                       |                                |                                  |                             | (                | C Q. Search                   | ☆ | Ê | + 🏦 | Ø | ≡ |
|                                                      |                                 | PARKING PORTAL |                       | S VEHICLES                     | <u>ب</u>                         | 🛒 (0 ITEMS \$0.00)          | Welcome          |                               |   |   |     |   | ^ |
|                                                      |                                 |                |                       | For temporary tags, enter      | r only the numbers, with         | hout a 'TEMP' prefix.       |                  |                               |   |   |     |   |   |
|                                                      |                                 |                | For Those who addin   | g a Bicycle, please type the S | Serial Number of the bi<br>area. | cycle you are adding in th  | he License Plate | /SN                           |   |   |     |   |   |
|                                                      |                                 |                | If you need           | to see where your S/N will be  | e, please look <u>here</u> and   | it will be at the bottom of | the page.        |                               |   |   |     |   |   |
|                                                      |                                 |                |                       |                                |                                  |                             |                  |                               |   |   |     |   |   |
|                                                      |                                 |                |                       |                                |                                  |                             |                  |                               |   |   |     |   |   |
|                                                      |                                 |                |                       |                                |                                  |                             |                  |                               |   |   |     |   |   |
|                                                      |                                 |                |                       |                                |                                  |                             |                  |                               |   |   |     |   |   |
|                                                      |                                 |                | ſ                     | Plate Number/SN                |                                  |                             |                  |                               |   |   |     |   |   |
|                                                      |                                 |                | L                     | State/Province                 |                                  | ]                           |                  |                               |   |   |     |   |   |
|                                                      |                                 |                | ſ                     | Bicycle Use                    |                                  | •                           |                  |                               |   |   |     |   |   |
|                                                      |                                 |                |                       | Year                           |                                  |                             |                  |                               |   |   |     |   |   |
|                                                      |                                 |                |                       |                                |                                  |                             |                  |                               |   |   |     |   |   |
|                                                      |                                 |                |                       | Vehicle/Bicycle Make           |                                  |                             |                  |                               |   |   |     |   |   |
|                                                      |                                 |                | [                     | Select One                     |                                  | •                           |                  |                               |   |   |     |   |   |
|                                                      |                                 |                |                       | Vehicle/Bicycle Model          |                                  |                             |                  |                               |   |   |     |   |   |
|                                                      |                                 |                | l                     | Select Make First              |                                  | -                           |                  |                               |   |   |     |   |   |
|                                                      |                                 |                |                       | Color                          |                                  |                             |                  |                               |   |   |     |   | E |
|                                                      |                                 |                | l                     | Style                          |                                  |                             |                  |                               |   |   |     |   |   |
|                                                      |                                 |                | ſ                     | Select One                     |                                  | -                           |                  |                               |   |   |     |   |   |
|                                                      |                                 |                |                       | VIN                            |                                  |                             |                  |                               |   |   |     |   |   |
|                                                      |                                 |                |                       | leave blank                    |                                  |                             |                  |                               |   |   |     |   |   |
|                                                      |                                 |                |                       |                                | Allowed as a                     |                             |                  |                               |   |   |     |   |   |
|                                                      |                                 |                |                       |                                | Next >>                          |                             |                  |                               |   |   |     |   |   |
|                                                      |                                 |                |                       |                                |                                  |                             |                  |                               |   |   |     |   |   |
|                                                      |                                 |                |                       |                                |                                  |                             |                  |                               |   |   |     |   |   |

Step 8: The field "Pay.Parking Notes" should be filled in with "na."

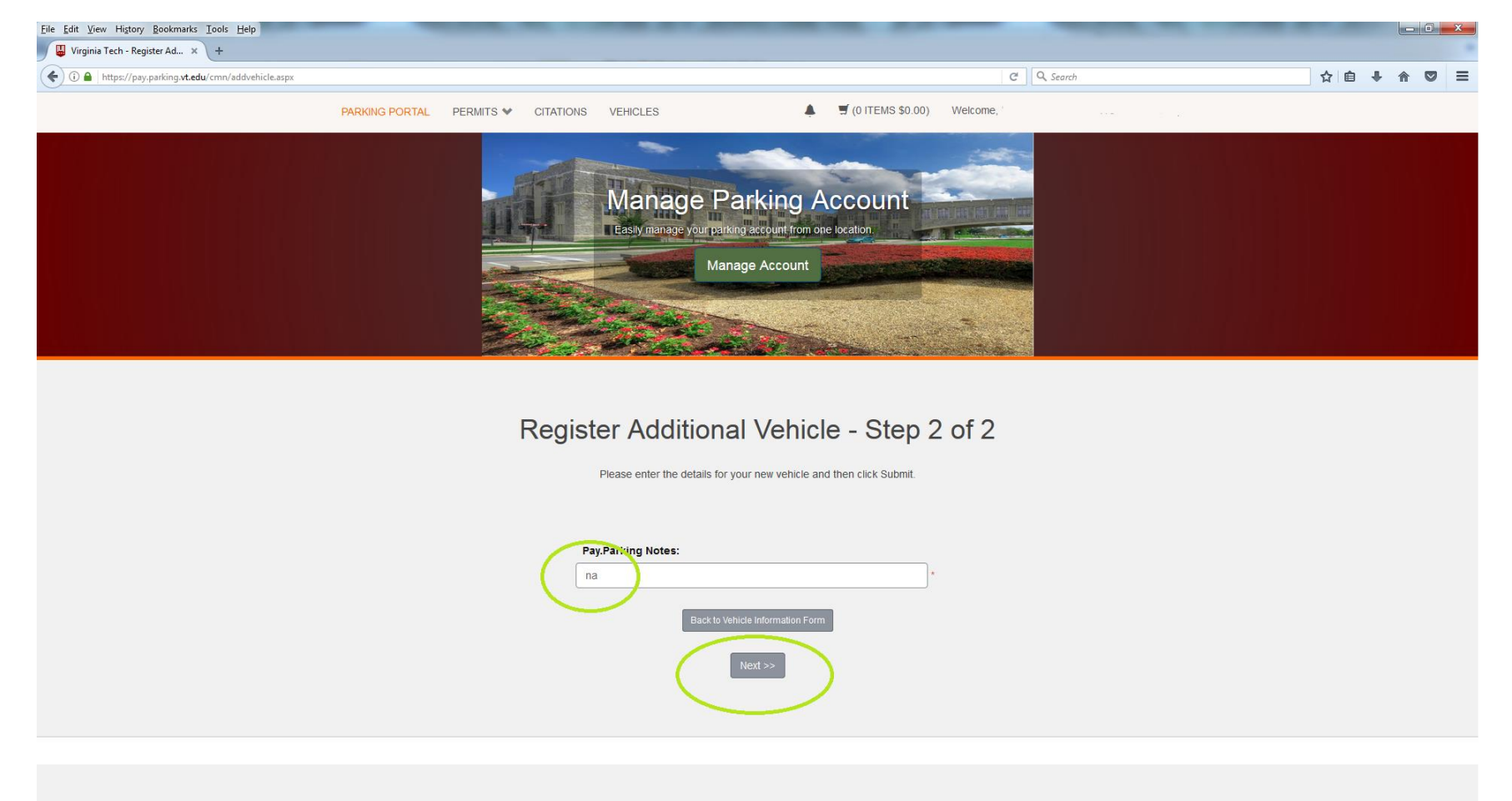

Step 9: Select the Bicycle you have just entered and click the next button.

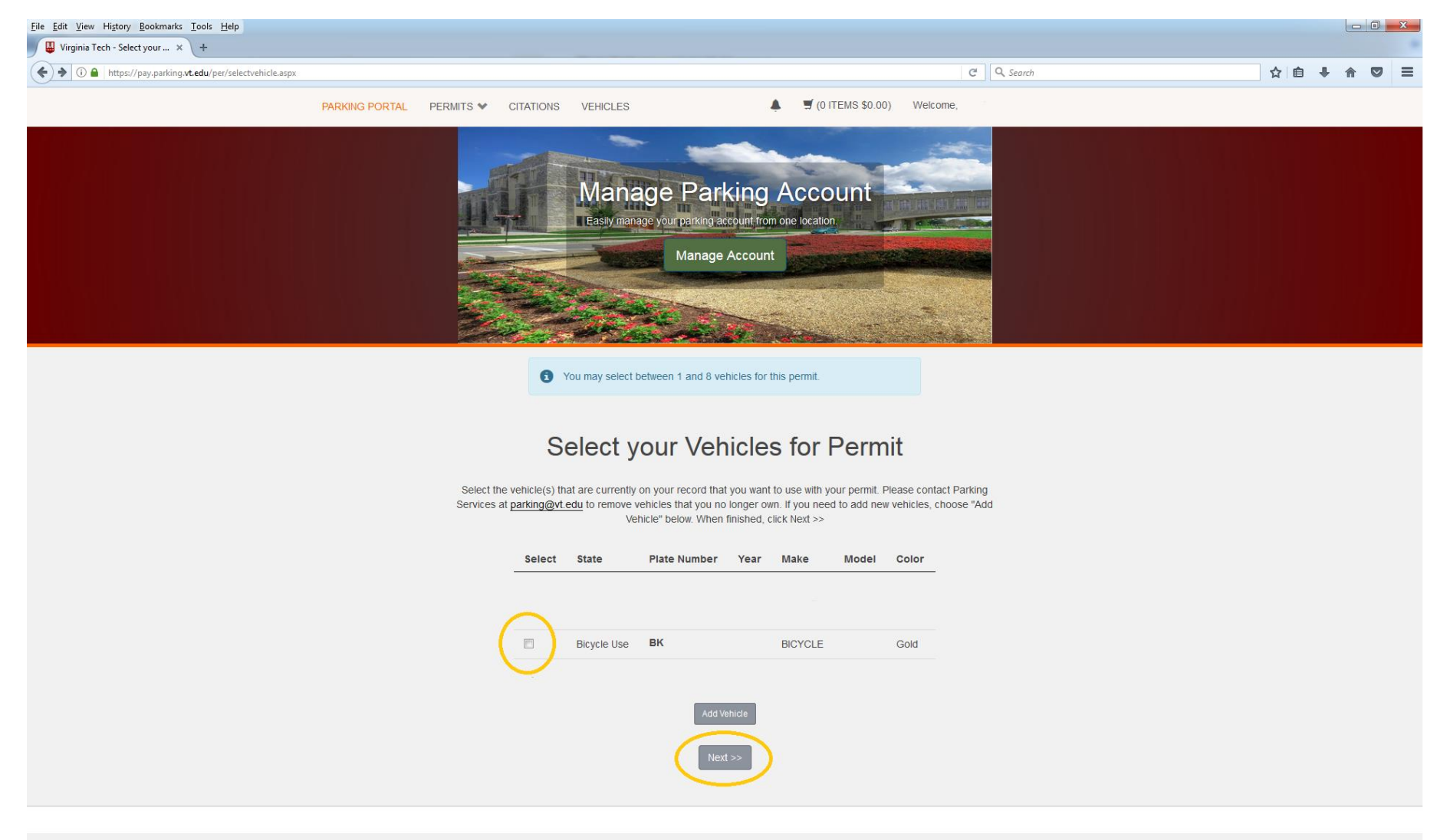

Step 10: If the website will not allow you to select your Virginia Tech email, a primary email must be registered with Parking Services. This can be done online, and the process will not restart if you leave this page. You may also need to do this with your local address. If you live in a dorm, be sure to include your room number and ask your resident advisor if you are unsure of your mailing address.

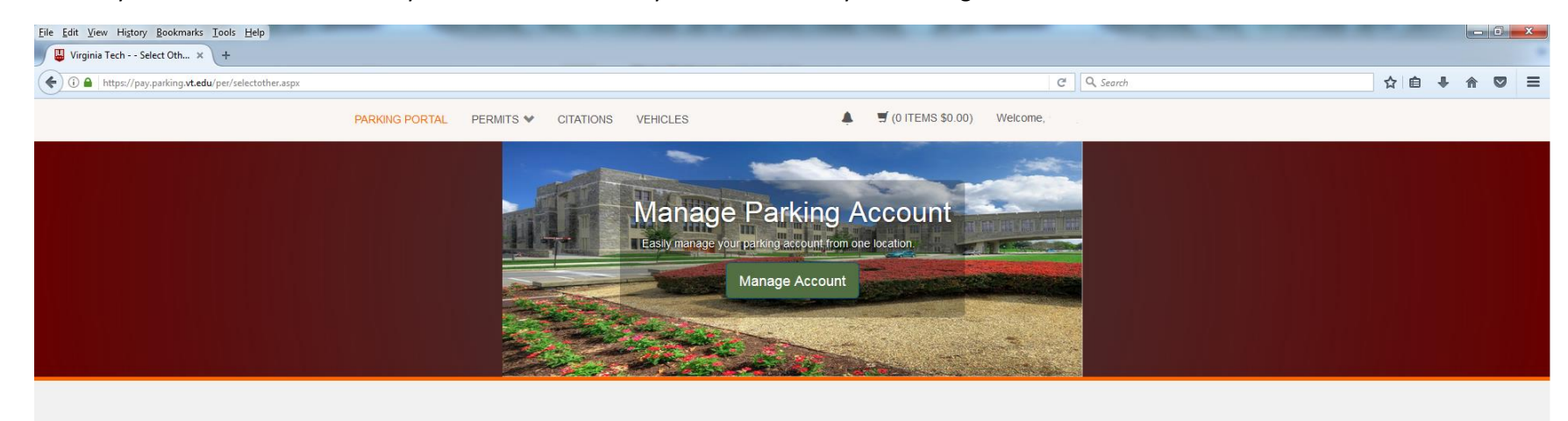

Select Other Permit Information

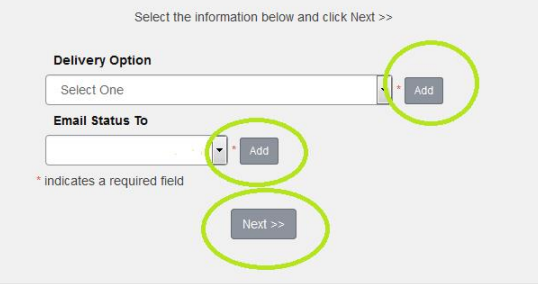

Step 11: The checkout will not ask for payment information or charge you.

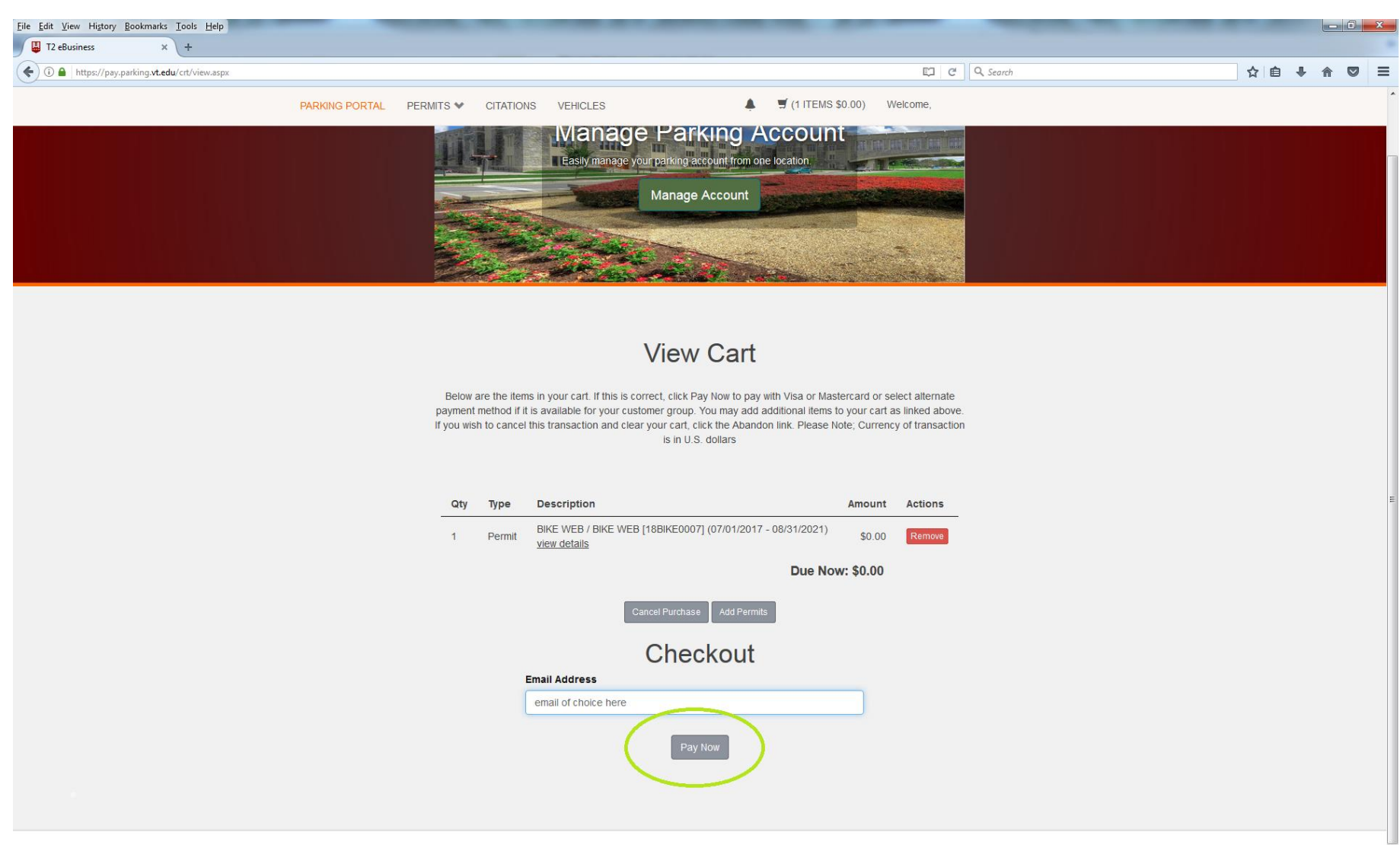